## Ski Racers Club Inc Online Booking System Guide for Non-Members

## **Making a Guest Booking**

Here is how to make a booking for a Non-Member of Ski Racers Ski Club. If you have any trouble booking, please contact <u>bookings@skiracers.co.nz</u>

## **1. HOW TO ENTER THE BOOKING SYSTEM**

Click this link to open the Ski Racers Booking system <u>https://bookings.skiracers.co.nz/</u> You won't need a login and no registration is required. You will be presented with the following screen:

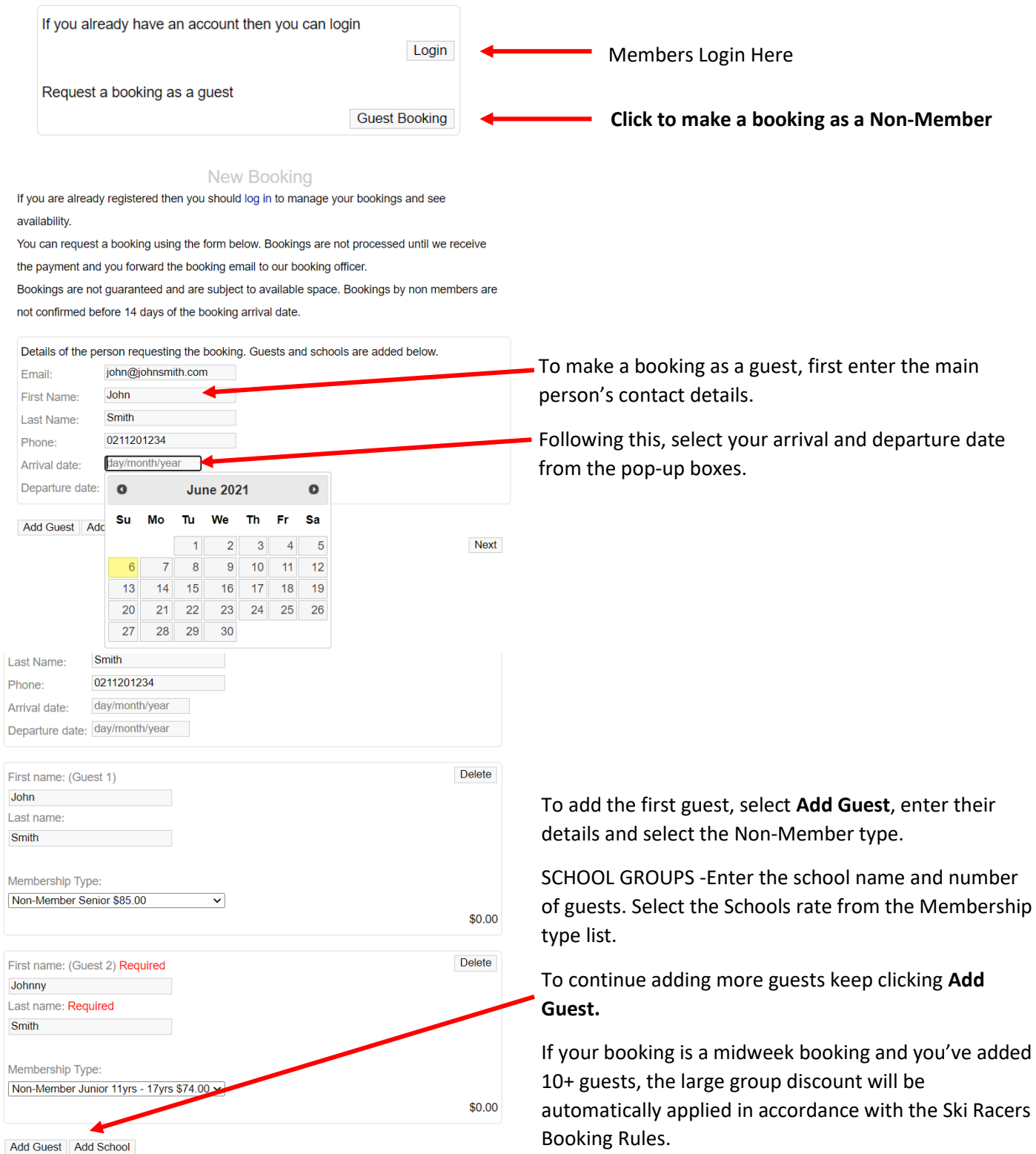

## Add Guest Add School

| Arrival details/Meal requests: * |      |
|----------------------------------|------|
|                                  |      |
| Notes:                           |      |
|                                  |      |
|                                  |      |
|                                  |      |
|                                  | 11   |
|                                  |      |
|                                  | Next |

Lastly, you need to add **Arrival Details**. If you have any meal requirements or wish to submit notes, you can do so here.

Click **Next**, where you will then be asked to confirm and then proceeded to confirmation instructions.

After confirming your booking, you will be taken to a screen with instructions that look like this.

| Please Note:                                                             |
|--------------------------------------------------------------------------|
| Click on the Send button below and then send yourself the new email that |
| pops up.                                                                 |
| Once you have paid the booking fee, forward that email to                |
| bookings@skiracers.co.nz                                                 |
| The booking will only be processed when the payment is made and you      |
| have sent this email to us.                                              |
| This page will not be available after 30 minutes.                        |
| Send Email To Myself                                                     |

Clicking Send Email to Myself will send a copy of the confirmation email which shows in the screen below it.

NOTE: Like when sending the booking form, THIS EMAIL DOES NOT MEAN YOU ARE BOOKED IN.

Firstly, we need to receive your payment, and secondly, the Booking Officer needs to receive the "**Send Email to Myself**" confirmation email, which acknowledges that you have paid.

To confirm the booking, pay the booking fee into the Ski Racers bank account using the details below.

```
Please make the payment using the following details:
Amount: $150.00
Bank Account: Ski Racers Club Inc 02-0144-0249948-00
Particulars: G270406-1
Code: 11-6-Smith
```

Once payment is made, forward the booking email saying you have made payment to bookings@skiracers.co.nz

Afterwards, the Booking Officer will let you know when your booking is confirmed. Your booking is subject to Club availability and will be confirmed or denied, 14 days prior to the requested date.

Once confirmed, you can log in to manage your booking and account.